## Exportar calificaciones a Excel en Microsoft Teams **Trabaja en equipo remotamente**

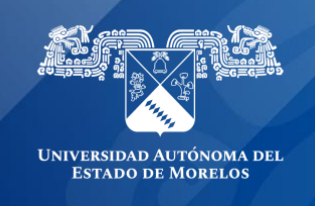

## Exportar todas las calificaciones de una clase

Se pueden exportar las calificaciones y comentarios proporcionados en Microsoft Teams en un archivo \*.csv que se puede abrir en Excel. La exportación está disponible para todas las tareas de un equipo de clase o para tareas individuales.

| General Publicaciones Archivos B   | Bloc de notas de clase Tareas | Notas Wiki Wiki | ¿Qué es Microsoft Te | a                 | v" D          |
|------------------------------------|-------------------------------|-----------------|----------------------|-------------------|---------------|
|                                    |                               |                 |                      |                   |               |
| 1. Dirígete al canal Gener         | ral de un equipo de           | clase y selec   | cciona la pest       | aña <b>Notas.</b> |               |
| c General Publicaciones Archivos I | Bloc de notas de clase Tareas | Notas Wiki Wiki | ¿Qué es Microsoft Te | a +               | u" Ю          |
| Vencimiento el abr. 24             |                               |                 |                      | 🖻 Exp             | ortar a Excel |
|                                    |                               |                 |                      |                   |               |

|                  | Cultura Maya        | Fundación de<br>Puebla | Examen de historia<br>UAEM |
|------------------|---------------------|------------------------|----------------------------|
| Q Buscar alumnos | abr. 24 - 10 puntos | Hoy + 10 puntos        | abr. 14 - 10 puntos        |
|                  | 9                   | 10                     | 10                         |
|                  |                     |                        |                            |
|                  |                     |                        |                            |

2. Selecciona en la parte superior derecha Exportar a Excel.

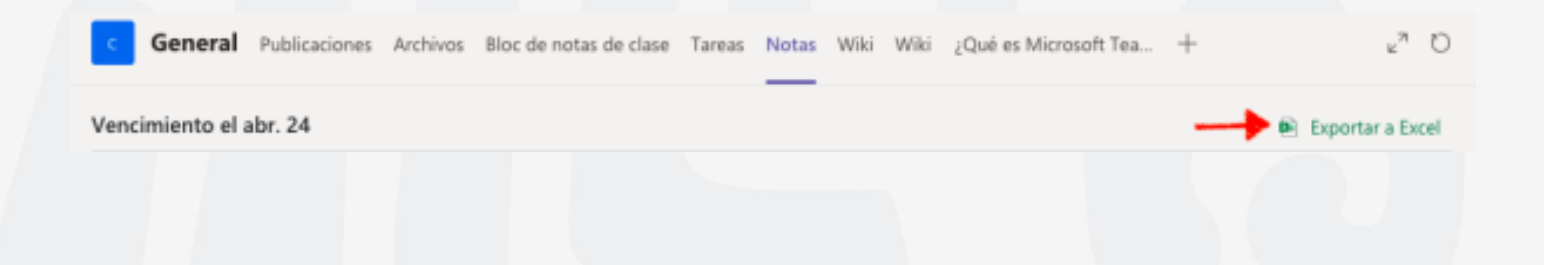

3. Guarda el archivo y Ms Teams te notificará.

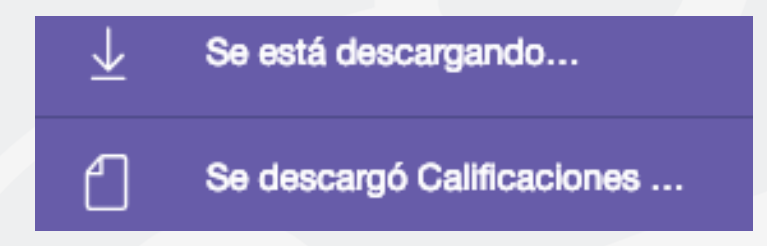

4. Abre la descarga del archivo \*.csv en Excel.

| 4 | •       | В          | c                               | D            | ε      | F             | G           | н      |             | J            | ĸ      | ι                       |  |
|---|---------|------------|---------------------------------|--------------|--------|---------------|-------------|--------|-------------|--------------|--------|-------------------------|--|
| 1 | Nombre  | Apellidos  | Dirección de correo electrónico | Cultura Maya | Puntos | Comentarios   | Examen de l | Puntos | Comentarios | Fundación de | Puntos | Comentarios             |  |
| 2 | Nombre1 | Apellidos1 | usuario1@uaem.edu.mx            | 9            | 10     | Muy bien, fal | 10          | 10     | Excelente   | 10           | 10     | Puntual y buen trabajo! |  |
| 3 | Nombre2 | Apellidos2 | usuario2@uaem.edu.mx            |              | 10     |               |             | 10     |             |              | 10     |                         |  |
| 4 | Nombre3 | Apellidos3 | usuario3@uaem.edu.mx            |              | 10     |               |             | 10     |             |              | 10     |                         |  |
|   |         |            |                                 |              |        |               |             |        |             |              |        |                         |  |

Microsoft Teams exportará los siguientes datos de las tareas del equipo de clase:

- Nombre
- Apellidos
- Dirección de correo electrónico
- Título de la tarea
- Puntos (Calificación asignada a la tarea)
- Comentarios

Con esta función, el profesor podrá exportar las calificaciones a sus listas oficiales en digital o utilizar estas mismas.

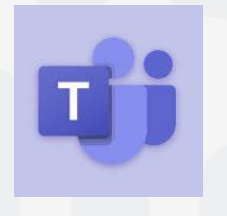

Para cualquier duda, puedes enviar un correo electrónico a la Dirección de Sistemas Académicos. dsa@uaem.mx o al (777) 329-79-00 ext. 2024

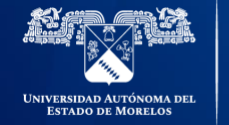

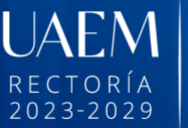

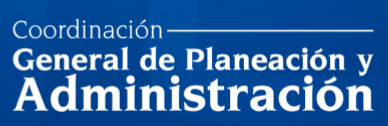

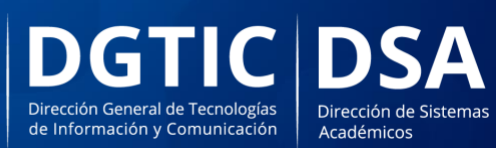

© 2024 · Dirección de Sistemas de Información de la Universidad Autónoma del Estado de Morelos · uaem.mx